## Balance of State CoC Monitoring Report Walkthrough

All screen shots in this manual are from a randomized set of providers or are of a fake client's profile and information.

## IA-501 (Iowa Balance of State) Provider Monitoring Report (7/1/21 - 6/30/22)

The date at the top of this report shows you the exact dates for which data is analyzed. This is a good place to check to make sure that you've pulled the correct timeframe. Note: the end date here will be one date prior to the End Date + 1 in the user prompt field at the bottom of this page.

New Clients – this section reports on new enrollments in this project during the reporting period.

| New Clients                                                                                                   |       |
|----------------------------------------------------------------------------------------------------|-------|
| Number of NEW project entries                                                                                 | 1,262 |
| Intake: Ave Data Entry Delay (DAYS)                                                                           | 8.25  |
| Does the agency maintain an average of 14 days or less between<br>clients' program start and entry into HMIS? | Yes   |

Number of NEW project entries returns the total number of new clients.

**Intake:** Ave Data Entry Delay (DAYS) returns the average number of days delay between when a client enrolled in your project and when the data for that enrollment was entered into the system. *The goal for this metric is a 14-day (or less) average between a client's start and their entry into HMIS/DVIMS.* 

**Does the agency maintain an average of 14 days or less between clients' program start and entry into HMIS?** returns a 'yes' or 'no' depending on what the **Intake: Ave Data Entry Delay** field reports.

**Completeness** – this section summarizes the amount of missing data recorded for each of the new clients. Please note that this section is not looking at the accuracy of data recorded; it's just making sure that these subsections are not left blank.

| Comp | oletene        | SS     |        |        |        |        |        |          |     |                 |     |               |             |         |        |        |               |             |
|------|----------------|--------|--------|--------|--------|--------|--------|----------|-----|-----------------|-----|---------------|-------------|---------|--------|--------|---------------|-------------|
| What | was yo         | our pi | oject' | s data | comple | teness | in Ser | vicePoin | it? |                 |     |               | Betwee      | en 2% a | and 5% | 0      |               |             |
|      | Rela-<br>tion- |        |        | Gen-   | Ethn-  |        | Insur- | Loca-    |     | Prior<br>Living |     | Hmls<br>start | DV<br>Surv- |         |        | Any    | Total<br>Cash | Any<br>Non- |
| Vet  | ship           | DOB    | Race   | der    | icity  | DI     | ance   | tion     | Zip | Situation       | LOS | date          | ivor        | Edu     | Emp    | Income | Income        | Cash        |
| 2%   | ОК             | ок     | ок     | ок     | ок     | ок     | 2%     | ОК       | ок  | ок              | ок  | ОК            | 2%          | 5%      | ок     | OK     | ОК            | 3%          |

What was your project's data completeness in ServicePoint? returns the 'worst' completeness rate for any individual subsection. *The goal for this section is less than 2% missing data.* 

If all subsections are less than 2% incomplete, then they will show 'OK' for each subsection and the project's completeness will show "Less than 2%".

If any subsection is between 2% and 5% incomplete, then the project's completeness will show "Between 2% and 5%".

If any subsection is more than 5% incomplete, then the total completeness will return "Greater than 5%".

For example, if all the subsections said 'OK' except for 'Gender', which returned 6% missing data, then the project's completeness will show "Greater than 5%".

To fix the incomplete records, you can run the CoC-APR for the reporting timeframe and project(s) in question to pull the relevant Client IDs. The table below shows where in the APR to look to address each subsection. Please reference the <u>CoC-APR and CAPER Walkthrough</u> for additional information.

| Monitoring Report    | CoC-APR     | Monitoring               | CoC-APR      | <b>Monitoring Report</b> | CoC-APR    |
|----------------------|-------------|--------------------------|--------------|--------------------------|------------|
| Subsection           | section     | <b>Report Subsection</b> | section      | Subsection               | section    |
| Veteran Status (Vet) | 6b*         | Health Insurance         | 21^          | Education (Edu)          |            |
|                      |             | (Insurance)              |              |                          |            |
| Relationship to Head | 6b*         | Client Location          | 6b*          | Employed? (Emp)          | 6c* –      |
| of Household         |             | (Location)               |              |                          | Income at  |
| (Relationship)       |             |                          |              |                          | Start      |
| Date of Birth (DOB)  | 6a —        | Zip Code of Last         |              | Income from Any          | 6c* –      |
|                      | information | Permanent Address        |              | Source (Any Income)      | Income at  |
|                      | missing     | (Zip)                    |              |                          | Start      |
| Race                 | 6a –        | Prior Living             | 15^          | Total Cash Income        | 6c* –      |
|                      | information | Situation                |              |                          | Income at  |
|                      | missing     |                          |              |                          | Start      |
| Gender               | 6a –        | Length of Stay in        | 15^          | Non-Cash Benefits        | 20b – Data |
|                      | information | Previous Place (LOS)     |              | (Any Non-Cash)           | not        |
|                      | missing     |                          |              |                          | collected  |
| Ethnicity            | 6a —        | Date Homelessness        | 6d** –       |                          |            |
|                      | information | Started (Hmls Start      | approximate  |                          |            |
|                      | missing     | Date)                    | date started |                          |            |
| Disability           | 6b*         | Domestic Violence        | 14a^         |                          |            |
| Information (DI)     |             | Survivor (DV             |              |                          |            |
|                      |             | Survivor)                |              |                          |            |

\*these sections on the APR will show you clients who have **any** errors, not **just** clients with no information in those fields. \*\*these sections on the APR will show you clients who have no information **or** a response that registers as an error, such as 'Client Doesn't Know' or 'Client Refused'.

^ these sections' 'total' will have all the clients who have ANY data entered. You can compare this list to the total clients served to figure out which clients have no data listed.

The information below that shows where to go in a client's profile or entry assessment to complete the relevant fields.

• Vet – ensures a client's veteran status is complete.

| Client Information     |                                                         |
|------------------------|---------------------------------------------------------|
| Summary                | t Profile Households ROI                                |
| Client Record          | Select this pencil to edit the client's veteran status. |
| Name                   | Client, A                                               |
| Name Data Quality      | Full Name Reported                                      |
| Alias                  | Closed                                                  |
| Social Security        | 1234                                                    |
| SSN Data Quality       | Approximate or p tial SSN reported (HUD)                |
| U.S. Military Veteran? | No (HUD) If this is blank, it is incomplete.            |
| Age                    | 72                                                      |

• **Relationship** – ensures the client's *Relationship to Head of Household* status in the project's entry assessment is complete.

| Entry Assessment                                   | ea to this PC                                          |
|----------------------------------------------------|--------------------------------------------------------|
| Household Members                                  | Household Data Sharing                                 |
| (110677) Client, A<br>Age: 72<br>Veteran: No (HUD) | Client: (110677) Client, A                             |
|                                                    | ERA Basic Entry                                        |
|                                                    | SECTION 1A: ANSWER FOR ALL CLIENTS, INCLUDING CHILDREN |
| his is -Select-, it is incomplete.                 | Relationship to Head<br>of Household                   |

• **DOB** – ensures the client's *Date of Birth* is complete.

| 🧪 Client Demogra   | phics                                          |
|--------------------|------------------------------------------------|
| Date of Birth      | 01/01/1950 If this is blank, it is incomplete. |
| Date of Birth Type | Full DOB Reported HUD)                         |
| Gender             | Male, A gender other than singularly female of |
| Race               | White (HUD)                                    |
| Secondary Race     |                                                |
| Ethnicity          | Non-Hispanic/Non-Latin(a)(o)(x) (HUD)          |

• **Race** – ensures the completeness of the client's *Race* in the entry assessment. The *Secondary Race* does not need to be completed.

| SECTION 1A: ANSWER | FOR ALL | CLIENTS, | INCLUDING | CHILDREN |
|--------------------|---------|----------|-----------|----------|

| Relationship to Head of<br>Household | Head of household's spouse or partner                                                                         |
|--------------------------------------|----------------------------------------------------------------------------------------------------|
| Date of Birth                        | 01 / 01 / 1950 🔊 🖏 G                                                                                          |
| Date of Birth Type                   | Full DOB Reported (HUD) G                                                                                     |
| Race                                 | White (HUD) If this is -Select-, it is incomplete.                                                            |
| Secondary Race                       | -Select- G                                                                                                    |
|                                      | Female<br>Male<br>A gender other than singularly female or male (e.g., non-binary, genderfluid, agender, cult |
| Gender                               | Transgender<br>Questioning<br>Client doesn't know<br>Client refused                                           |

• Gender – ensures that at least one gender option is selected for the client.

| Relationship to Head of<br>Household | Head of household's spouse or partner                                                                                                    |
|--------------------------------------|----------------------------------------------------------------------------------------------------|
| Date of Birth                        | 01 / 01 / 1950 🔊 🥸 G                                                                                                    |
| Date of Birth Type                   | Full DOB Reported (HUD) V                                                                                                    |
| Race                                 | White (HUD)                                                                                                    |
| Secondary Race                       | -Select- V G                                                                                                    |
| Gender                               | Female         Male         A gender other than singularly female or mple (e.g., non-binary, genderfluid, agender, contransgender         Questioning         Client doesn't know         Client refused |
| Ethnicity – ensures that th          | e client's <i>Ethnicity</i> field is completed.                                                                                                    |

## SECTION 1A: ANSWER FOR ALL CLIENTS, INCLUDING CHILDREN

•

- Gender
   Questioning Client doesn't know Client refused Data not collected

   Ethnicity
   Non-Hispanic/Non-Latin(a)(o)(x) (H
- **DI** ensures that the client's disability information is completed. This includes the drop-down *Does the client have a disabling condition*? field.

| D<br>di | oes<br>isab | the client have a ling condition?           | elect- v                     | G If this is -Select                                                                                                    | t-, it is incomplete. | ]                  |
|---------|-------------|---------------------------------------------|------------------------------|----------------------------------------------------------------------------------------------------|-----------------------|--------------------|
|         | Q)          | Disabilities                                |                              |                                                                                                    | •                     | HUD Verification 🛕 |
|         |             | Disability Type *                           | Disability<br>Determination? | If Yes, Expected to be of<br>long-continued and<br>indefinite duration and<br>substantially impairs ability<br>to live independently | Start Date *          | End Date           |
|         | 0           | Mental Health Disorder<br>(HUD)             | No (HUD)                     |                                                                                                    | 07/21/2021            |                    |
|         | 0           | HIV/AIDS (HUD)                              | No (HUD)                     |                                                                                                    | 07/21/2021            |                    |
| /       | 5           | Developmental (HUD)                         | No (HUD)                     |                                                                                                    | 07/21/2021            |                    |
|         | 1           | Both Alcohol and Drug Use<br>Disorder (HUD) | No (HUD)                     |                                                                                                    | 07/21/2021            |                    |
|         | 3           | Drug Use Disorder (HUD)                     | No (HUD)                     |                                                                                                    | 07/21/2021            |                    |
|         | Add         | 1                                           |                              | Showing 1-5                                                                                                    | of 28 First Prev      | vious Next Last    |

• **Insurance** – ensures that the client's health insurance information is completed. This includes the drop-down *Covered by Health Insurance* field.

| CI | Cove<br>nsur | Health Insurance                                  | G II         | this is -Select-, it is inco | omplete | H        | IUD Verific | ation 🗸 |
|----|--------------|---------------------------------------------------|--------------|------------------------------|---------|----------|-------------|---------|
|    |              | Health Insurance Type *                           | Start Date * | Covered? *                   |         | End Date |             |         |
|    | 0            | Other                                             | 07/21/2021   | No                           |         |          |             |         |
|    | 3            | Indian Health Services Program                    | 07/21/2021   | No                           |         |          |             |         |
|    | 0            | State Health Insurance for Adults                 | 07/21/2021   | No                           |         |          |             |         |
|    | 0            | Private Pay Health Insurance                      | 07/21/2021   | No                           |         |          |             |         |
| /  | 7            | Veteran's Administration (VA)<br>Medical Services | 07/21/2021   | No                           |         |          |             |         |
|    | Add          |                                                   |              | Showing 1-5 of 58            | First   | Previous | Next        | Last    |

• Location – ensures that the *Client Location* section is completed.

SECTION 2: ANSWER FOR HEADS OF HOUSEHOLD AND ADULTS

Client Location

IA-501 (Iowa Balance of State)

This should always be IA-501

• **Zip** – ensures that the client's *Zip Code of Last Permanent Address* is completed.

| Zip Code of Last<br>Permanent Address | 52801 G If this is blank, it is incomplete. |
|---------------------------------------|---------------------------------------------|
| Zip Data Quality                      | Full or Partial Zip Code Reported (HUD) V   |

• **Prior Living Situation** – ensures that the client's *Prior Living Situation* field is completed.

| _ |                                     |                                                                                                 |
|---|-------------------------------------|-------------------------------------------------------------------------------------------------|
|   | Prior Living Situation              | Staying or living in a friend's room, apartment or house If this is -Select-, it is incomplete. |
|   | Length of Stay in<br>Previous Place | 90 days or more, but less than one year V G                                                     |
|   | Did you stay less than 7<br>nights? | No G                                                                                            |

• LoS – ensures the field *Length of Stay in Previous Place* is completed, including any follow-up questions in this section of the assessment.

| Prior Living Situation              | Staying or living in a friend's room, apartment or house (HUD)                 | ~ 6 |
|-------------------------------------|--------------------------------------------------------------------------------|-----|
| Length of Stay in<br>Previous Place | 90 days or more, but less than one year If this is -Select-, it is incomplete. |     |
| Did you stay less than 7<br>nights? | If any follow-up questions are -Select- or blank, it is incomplete.            |     |
|                                     |                                                                                |     |

• Hmls Start Date – ensures that, if applicable, the field *Approximate date homelessness started:* is completed. Since this field is contingent on the clients' answers to *Prior Living Situation* and *Length of Stay in Previous Place*, it will not show for each client.

| Prior Living Situation                    | Place not meant for habitation (HUD) |
|-------------------------------------------|--------------------------------------|
| Length of Stay in<br>Previous Place       | One night or less                    |
| Approximate date<br>homelessness started: | If this is blank, it is incomplete.  |

• **DV survivor** – ensures that the clients' *Domestic violence victim/survivor* field is completed.

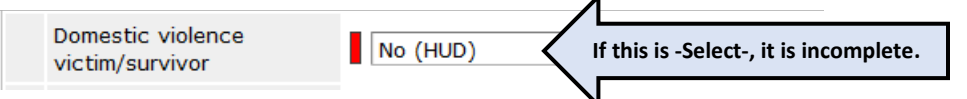

• Edu – ensures that the Last Grade Completed (HUD) field is completed.

| Last Grade Completed<br>(HUD) | Client doesn't know If this is -Select-, it is incomplete. |
|-------------------------------|------------------------------------------------------------|
| Employed? (HUD)               | Yes (HUD) G                                                |
| Income from Any Source        | Yes (HUD) V G                                              |
| Total Monthly CASH<br>Income  | 500 G                                                      |

• **Emp** – ensures that the *Employed? (HUD)* field is completed.

| Last Grade Completed<br>(HUD) | Client doesn't know                              |
|-------------------------------|--------------------------------------------------|
| Employed? (HUD)               | Yes (HUD) If this is -Select-, it is incomplete. |
| Income from Any Source        | Yes (HUD)                                        |
| Total Monthly CASH<br>Income  | 500 G                                            |

• Any Income – ensures that Income from Any Source field is completed.

| Last Grade Completed<br>(HUD) | Client doesn't know                              |
|-------------------------------|--------------------------------------------------|
| Employed? (HUD)               | Yes (HUD) V G                                    |
| Income from Any Source        | Yes (HUD) If this is -Select-, it is incomplete. |
| Total Monthly CASH<br>Income  | 500 G                                            |

• Total Cash Income- ensures that the Total Monthly CASH Income field is completed.

| Last Grade Completed<br>(HUD) | Client doesn't know                             |
|-------------------------------|-------------------------------------------------|
| Employed? (HUD)               | Yes (HUD) V                                     |
| Income from Any Source        | Yes (HUD) VG                                    |
| Total Monthly CASH<br>Income  | <b>5</b> 00 If this is blank, it is incomplete. |

• Any Non-Cash – ensures that the *Non-cash benefit from any source* drop-down field is completed.

| l | Non-<br>any : | cash benefit from source            | G If                | this is -Select-, it i | s incomplete.    |   |
|---|---------------|-------------------------------------|---------------------|------------------------|------------------|---|
|   | Q             | Non-Cash Benefits                   | V                   |                        | HUD Verification | 1 |
|   |               | Source of Non-Cash Benefit*         | Receiving Benefit?* | Start Date *           | End Date         |   |
|   | 1             | Other TANF-Funded Services<br>(HUD) | No                  | 12/07/2017             |                  |   |

**Client Served** – this section reports on all clients served during the reporting period, regardless of whether they were enrolled during or prior to the reporting period, and further analyzes how many of those adults and heads of households came from homeless situations.

| Client Served                                                                                                    |               |
|----------------------------------------------------------------------------------------------------|---------------|
| Total number of participants served (All / Adults). (a)                                                                                                    | 1,505 / 1,177 |
| Number of adult participants or head of households (HoH) served that<br>came from the street, other locations not meant for human habitation,<br>emergency shelters, safe havens, or fleeing domestic violence,<br>including less than 90 days in institution with literally homeless<br>immediately prior. (b) | 524           |
| Percentage of adult or head of household participants that entered from the sources above (b)/(a).                                                                                                    | 45%           |

In this example, 1,505 total clients were served during the reporting period, and 1,177 of those clients were adults or heads of household.

Of the 1,177 adult clients, 524 of them were experiencing homelessness when they enrolled in the project.

Thus, the percentage of adults served in the reporting period that came from homeless situations is 45% (524 / 1,177 = .45). The goal for this metric is 93% for RRH projects, and 80% for PSH projects.

**Permanently housed and exited clients** – this section reports on clients who were exited during the reporting period, with additional metrics regarding clients who exited to permanent housing situations. All the sections that look at RRH and PSH projects exclusively focus heavily on clients' move-in dates.

| Permanently housed and exited clients                                                                         |         |
|----------------------------------------------------------------------------------------------------|---------|
| Number of clients with Housing Move-in Date or permanent destination without move in date. (RRH and PSH ONLY) | 19      |
| What was your program's average length of time from enrollment to<br>permanently housed? (RRH and PSH ONLY)   | 20 days |
| Number of clients with invalid move in date or missing move in date (RRH and PSH ONLY)                        | 10      |
| Percentage of move-in errors (RRH and PSH ONLY)                                                               | 53%     |
| Destination Error Rate (All project types)                                                                    | 18%     |

Number of clients with Housing Move-In Date or permanent destination without move in date. (RRH and PSH ONLY) returns the total number of clients with a housing move-in date or a permanent destination without a move-in date during the reporting period. Please note that if a client achieves permanent housing on the same date that they exit a project, they should have a housing move-in date on that exit date (on the exit assessment).

What was your program's average length of time from enrollment to permanently housed? (RRH and **PSH ONLY**) returns the average length of time from entry date to either the move-in date or exit to permanent housing (if there is no move-in date) for all clients in the above metric. *The goal for this metric is 30 days.* 

Number of clients with invalid move in date or missing more in date (RRH and PSH ONLY) returns the number of clients who have move-in date errors. *The goal for this metric is less than 5%*. The most common errors are listed:

- An exit to permanent housing without a move-in date on either an interim review or the exit assessment (only for RRH and PSH projects).
- Move-in date is not blank on the entry assessment
- The move-in date is before the entry date
- The move-in date is after the exit date
- There are multiple interim reviews with different move-in dates in one entry
   SECTION 1B: FOR PERMANENT HOUSING PROJECTS (RRH/PSH/OPH) Answer for all
   clients, including children

02 / 01 / 2022

```
Housing Move-in Date
```

This should be blank on the entry assessment

**Destination Error Rate (All project types)** returns the number of clients with any destination error. This applies to all destinations that are not completed, 'Data not collected', 'Client doesn't know', 'Client refused', or 'No exit interview completed' are selected. This metric applies to all project types. *The goal for this metric is less than 10%.* 

| Edit Exit Data - (110 | 677) Client, A 🛛 🛛                                                                                 |
|-----------------------|----------------------------------------------------------------------------------------------------|
| 🧃 Edit Exit Data - (  | (110677) Client, A                                                                                 |
| Exit Date*            | 04 / 05 / 2022 🔊 🎘 12 v : 45 v : 34 v PM v                                                         |
| Reason for Leaving    | -Select- v                                                                                         |
| If "Other", Specify   |                                                                                                    |
| Destination *         | Hospital or other residential non-psychiatric medical facility (HUD)                               |
| If "Other", Specify   | -Select-                                                                                           |
| Notes                 | Client doesn't know (HUD)                                                                          |
|                       | Cient rerused (HUD)                                                                                |
|                       |                                                                                                    |
|                       | Emergency shelter, incl. hotel/motel paid for w/ ES voucher, or RHY-funded Host Home shelter (HUD) |
|                       | Foster care home or foster care aroup home (HUD)                                                   |

**Increased Income** – these sections return information regarding whether clients' income increases during their stay in permanent housing (for PSH projects) or by the time they exit the project (for all other project types).

| Increased income: Adult Leavers (Score for ES/TH/RRH/SH) |     |  |  |
|----------------------------------------------------------|-----|--|--|
| Number of adults who exited (system leavers)             | 679 |  |  |
| Number of adults who exited with increased total income  | 81  |  |  |
| Percentage of adults who increased total income          | 12% |  |  |
| Increased income: Adult Stayers (Score for PSH only)     |     |  |  |
| Number of adults (system stayers)                        | 89  |  |  |
|                                                          |     |  |  |
| Number of adults who increased total income              | 0   |  |  |

The metric for most projects is based on whether a client's income is greater at their exit than at their entry. However, PSH projects tend to work with clients in housing for years, and thus this metric is based on a client's annual reviews for that project type. *Note: A client must be enrolled at least a year to be considered a 'stayer', since it's nonsensical to compare income increases from clients who have just been enrolled 1 month to clients who have been enrolled for 12 months.* 

The goal for this metric is 30% for RRH projects, and 25% for PSH projects.

Please reference the <u>CoC-APR and CAPER Walkthrough</u> section 6c for additional information on identifying and correcting income errors.

**Metric 7b.1 and Metric 7b.2** – these sections return the same information as HUD's System Performance Measures of the same titles. These measures are used at the programmatic level to track whether clients are exiting projects to permanent housing destinations or remain housed in permanent housing in a project. The <u>System Performance Measures Introductory Guide (hudexchange.info)</u> provides an overview of system performance measures.

| Metric 7b.1 - Change in exits to permanent housing destinations                                                                         |        |  |  |  |  |
|----------------------------------------------------------------------------------------------------|--------|--|--|--|--|
| Persons in ES, SH, TH, and RRH who exited                                                                                               | 207    |  |  |  |  |
| Exited to permanent housing destinations                                                                                                | 83     |  |  |  |  |
| Percentage successful exits/retention                                                                                                   | 40%    |  |  |  |  |
| Metric 7b.2 - Change in exits to or retention of permanent housing (PH)                                                                 |        |  |  |  |  |
| Persons in applicable PH projects who exited<br>after moving into housing, or who moved into<br>housing and remained in the PH projects | 4      |  |  |  |  |
| Remained in applicable PH projects and or exited to<br>permanent housing destinations                                                   | 3      |  |  |  |  |
| Percentage successful exits / retention                                                                                                 | 75.00% |  |  |  |  |

The goal for this metric is 80% for RRH projects, and 85% for PSH projects.

**Chronically Homeless** – this section returns information regarding the number of clients served during the reporting period who met the definition of chronically homeless.

| Chronically Homeless                                               |     |
|--------------------------------------------------------------------|-----|
| Number of adult participants who met the definition of chronic     | 126 |
| Percentage of adult participants who met the definition of chronic | 11% |

The goal for this metric is 10% for RRH projects, and 50% for PSH projects.

Please reference the <u>CoC-APR and CAPER Walkthrough</u> section 6d for additional information on identifying and correcting any data that contributes to the calculation of whether a client was chronically homeless upon entry.

**VI Score Range** – this section reports on the number of clients who have a VI-SPDAT score and what their score was.

| VI Score Range                 | Single Client Count | % Single Count | Family Client Count | % Family Count |
|--------------------------------|---------------------|----------------|---------------------|----------------|
| PSH (Single: 8+; Family 9+)    | 84                  | 53.16%         | 10                  | 71.43%         |
| RRH (Single: 4-7; Family: 4-8) | 62                  | 39.24%         | 3                   | 21.43%         |
| Diversion (0-3)                | 12                  | 7.59%          | 1                   | 7.14%          |

**User Prompt Field** – this section reports on the answers to the initial reporting prompts, so that you can double-check to ensure that you actually entered the correct information.

- **Provider** the project that you're pulling data for
- **Report\_StartDate** the start date of the reporting period
- **Report\_EndDate + 1 DAY** one date greater than the end date of the reporting period. For example, if the reporting period ends on 6/30, then this should read 7/1.
- EDA Provider should always be Default Provider
- Enter effective date (should be the day the report was generated) the date that the report was generated
- **Report Version** autogenerated by the report
- **Report Generated** should be the same as the effective date

| User Prompt Field                                                 | Value(s) Selected  |
|-------------------------------------------------------------------|--------------------|
| Provider                                                          |                    |
| Report_StartDate                                                  | 7/1/21             |
| Report_EndDate + 1 DAY                                            | 7/1/22             |
| EDA Provider                                                      | -Default Provider- |
| Enter effective date (should be the day the report was generated) | 7/15/22            |
| Report Version:                                                   | v11162018          |
| Report Generated:                                                 | 7/15/22            |

**Navigating the other tabs of the monitoring report** – in SAP, the monitoring report has two additional tabs that provide some additional information to help projects identify clients with errors.

| <    | r Sap                                                          | Welcome: Kaspe                | rian Kittr                  |                             | BOS CoC Monitoring Rep | oort v07062022 🗸 |
|------|----------------------------------------------------------------|-------------------------------|-----------------------------|-----------------------------|------------------------|------------------|
| File |                                                                | Data Analyze                  | 9                           |                             |                        |                  |
|      | 5 2 .                                                          |                               | 000                         |                             |                        |                  |
| ۲    | Prompts     6 Prompts                                          |                               |                             |                             |                        |                  |
|      | Project Results                                                | Invalid Move-in               | Data Entry Days             |                             |                        |                  |
|      |                                                                | IA-501 (Iowa Balance o        | f State) Provider Monitorin | g Report (7/1/21 - 6/30/22) |                        |                  |
|      | New Clients                                                    |                               |                             |                             |                        |                  |
|      |                                                                | Number of NEW project entries |                             |                             | 1,262                  |                  |
|      | Intake: Ave Data Entry Delay (DA                               |                               | DAYS)                       |                             | 8.25                   |                  |
|      | Does the agency maintain an average of 14 days or less between |                               |                             | en                          | Yes                    |                  |

**Invalid Move-In** – this tab returns a table that provides the client IDs for clients that have a move-in at all. (The column with the client IDs is removed from the example below). *Please note that although this table will assist in identifying move-in date errors, it does not show every possible error. Please reach out to a system administrator if you cannot identify where move-in date errors are coming from for assistance.* 

|        | Entry Date | Housing Move-in Date<br>(Entry) | Exit Date | Exit Destination                       | Dest Category<br>(PH) | Invalid Move-in |
|--------|------------|---------------------------------|-----------|----------------------------------------|-----------------------|-----------------|
| $\sim$ | 1 7/13/21  |                                 | 9/3/21    | Other (HUD)                            |                       | 0               |
| (2     | 6/22/22    | 6/28/22                         |           |                                        |                       | Invalid         |
|        | 6/10/21    |                                 | 9/8/21    | Rental by client, no ongoing housing s | PH                    | Invalid         |
| ~      | 11/5/21    |                                 | 3/28/22   | Rental by client, with VASH housing s  | PH                    | Invalid         |
| (4     | 12/20/21   | 2/1/22                          | 5/2/22    | Rental by client, no ongoing housing s |                       | Invalid         |

- (1) this entry has no errors regarding the move-in date (Invalid Move-in = 0)
- (2) this entry has a move-in date on the client's entry assessment (Housing Move-in Date (Entry) is not blank), so it registers as an error.
- (3) these clients exited to a permanent housing destination but have no move-in date on either an interim review or the exit assessment, so they register as an error.
- (4) this client also has a move-in date on their entry assessment, so it registers as an error.

**Data Entry Delays** – this tab returns a table that provides the client IDs for each client entered into the project during the reporting period, their entry date into the project, and the date in which that data was added to the system. This allows you to look at data entry client-by-client to identify any clients that might have larger than normal delays.

Entry Exit Client Id Entry Exit Entry Date Entry Exit Date Added Ave Data Entry Delay (DAYS)